## **MEMO POUR UTILISATION D'OPEN RUNNER**

## 1ère étape - Open Runner sur Ordinateur

Un compte Open Runner doit être ouvert au préalable. Puis :

- Ouvrir Open Runner en entrant son identifiant et mot de passe, puis cliquer sur « créer un parcours » ou « Éditeur de parcours »
- Choisir l'option carte IGN : cliquer sur l'icône trois feuilles, puis sur IGN Top 25, puis de nouveau sur l'icône trois feuilles
- Entrer à l'emplacement de la loupe *loupe en haut à gauche* le lieu de départ de votre rando dans la barre horizontale
- Tracer votre parcours à l'aide de la souris
- Une fois terminé, cliquer sur le bouton rouge « enregistrer » en haut à droite

- sur l'écran qui s'affiche, remplir les données demandées, en n'omettant pas de décocher « parcours privé ». Vous pouvez ajouter une description, comme par exemple le lieu précis de départ de la randonnée.

CO

@ IGN France

=

## ème étape – Open Runner sur Smartphone ou Iphone

- Installez OpenRunner sur votre téléphone, via Playstore ou Applestore
- Ouvrez l'appli Open Runner sur le téléphone, puis entrez vos identifiants (une fois pour toutes).
- Cliquez sur « parcours » en bas à gauche.
- L'écran qui apparaît affiche tous les parcours que vous avez créés.
- Cliquer sur le parcours souhaité, Vous êtes connectés à Open Runner, avec utilisation des données mobiles.

## Pour une utilisation hors connexion, économisatrice de batterie,

- Cliquer sur le parcours souhaité, puis la petite flèche en haut sur la bande grise (2ème en partant de la gauche)
- Sur l'écran « Télécharger » qui s'affiche, cliquer sur « Tracé + carte (Top 25 ...)
- Le téléchargement est alors activé
- Pour retrouver le parcours, ouvrir Open Runner, cliquer en bas à gauche sur « Parcours » comme ci-dessus. Dans l'écran

« *Mes parcours* » qui s'affiche, cliquer sur les trois barres en haut à gauche, puis « *parcours téléchargés* », puis sur le parcours souhaité. Vous pouvez alors suivre votre parcours sans utilisation des données mobiles.